## COMO PARTICIPAR DA PRESTAÇÃO DE CONTAS CRO 2022

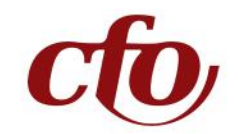

Acesse a Plataforma Integrada pela internet. Veja como exemplo o link para o CRO-DF: prestacaodecontascrodf2022.elejaonline.com Para acessar a Plataforma Integrada da sua regional, troque no link as letras "df" pela sigla do seu estado.

1 Na página home, clique em "Entrar na Votação".

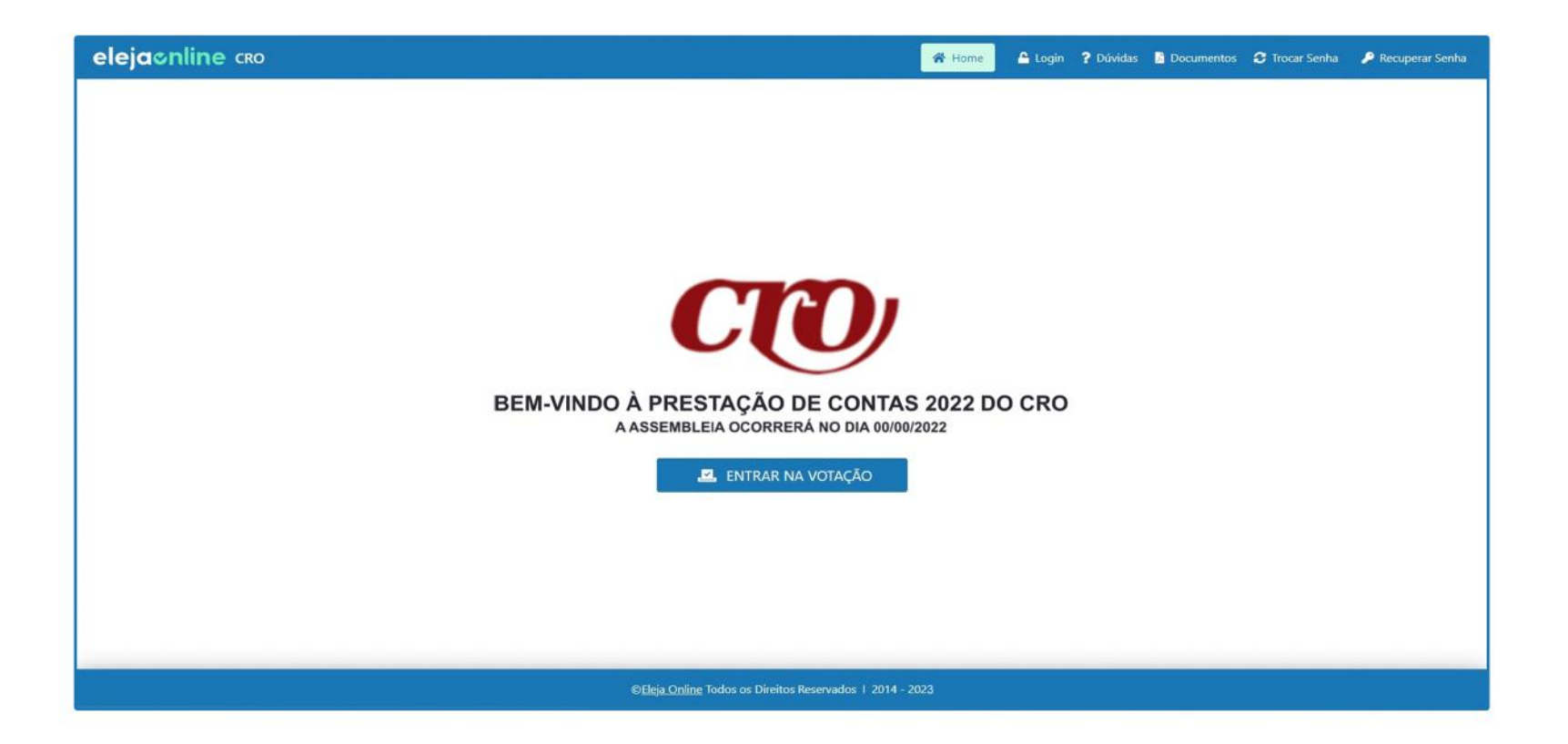

2 A seguir, digite nos campos indicados o seu número de CRO e depois clique no botão "Entrar".

| elejaonline cro | 希 Home                                                   | Púvidas | 📓 Documentos | C Trocar Senha | 🔎 Recuperar Senha | A+ A- | 0 |
|-----------------|----------------------------------------------------------|---------|--------------|----------------|-------------------|-------|---|
|                 | LOGIN                                                    |         |              |                |                   |       |   |
| IN              | ORME OS DADOS SOLICITADOS PARA ACESSAR A AREA DE VOTA    | IÇÃO.   |              |                |                   |       |   |
|                 | Digite seu CRO:                                          |         |              |                |                   |       |   |
|                 | CRO:                                                     |         |              |                |                   |       |   |
|                 | ENTRAR<br>Esqueceu sua Senha?                            |         |              |                |                   |       |   |
|                 | ©Eleja Online I 2014 - 2023                              |         |              |                |                   |       |   |
|                 |                                                          |         |              |                |                   |       |   |
|                 |                                                          |         |              |                |                   |       |   |
|                 |                                                          |         |              |                |                   |       |   |
|                 | ©Eleia Online Todos os Direitos Reservados   2014 - 2023 |         |              |                |                   | _     | - |

Veja como exemplo o link para o CRO-DF: prestacaodecontascrodf2022.elejaonline.com Para acessar a Plataforma Integrada da sua regional, troque no link as letras "df" pela sigla do seu estado.

3 Então digite a senha provisória que você recebeu por e-mail e mensagem SMS. Finalize clicando no botão "Entrar".

| elejaonline 🚥 | 🚨 DEMONSTRAÇÃO 🛛                       | 👂 Senha 📍 Dúvi      | das 📑 Documentos | C Trocar Senha | G Sair | 🔎 Recuperar Senha | A+ A- | 0 |
|---------------|----------------------------------------|---------------------|------------------|----------------|--------|-------------------|-------|---|
|               | CENIIA                                 |                     |                  |                |        |                   |       |   |
|               |                                        |                     |                  |                |        |                   |       |   |
|               | Digite sua senha:                      | í                   |                  |                |        |                   |       |   |
|               | SENHA:                                 |                     |                  |                |        |                   |       |   |
|               | ENTRAR                                 |                     |                  |                |        |                   |       |   |
|               | Esqueceu sua Senha?                    |                     |                  |                |        |                   |       |   |
|               | ©Eleja Online I 2014 -                 | 2023                |                  |                |        |                   |       |   |
|               |                                        |                     |                  |                |        |                   |       |   |
|               |                                        |                     |                  |                |        |                   |       |   |
|               |                                        |                     |                  |                |        |                   |       |   |
|               |                                        |                     |                  |                |        |                   |       |   |
|               | ©Eleja Online Todos os Direitos Reserv | vados 1 2014 - 2023 |                  |                |        |                   |       |   |

4 O próximo passo é muito Importante: leia o Termo de Consentimento para Tratamento de Dados, marque a opção "EU CONCORDO COM O TERMO ACIMA EXPOSTO" e clique no botão "Continuar". Este termo é obrigatório para atender às exigências da Lei Geral de Proteção de Dados, a LGPD, e também uma segurança para os seus direitos como titular de dados. Conheça também a política de privacidade do Eleja Online: https://elejaonline.com/política-cookies.

| elejaonline cro                                                                                                    | 💄 DEMONSTRAÇÃO                                                                                                    | ? Dúvidas                                                                                                    | Documentos                                                                                                    | C Trocar Senha                   | Votar | 😂 Sair | A+ | A- | 0 |
|----------------------------------------------------------------------------------------------------|----------------------------------------------------------------------------------------------------|----------------------------------------------------------------------------------------------------|----------------------------------------------------------------------------------------------------|----------------------------------|-------|--------|----|----|---|
|                                                                                                    | CTO/                                                                                                    |                                                                                                    |                                                                                                    |                                  |       |        |    |    |   |
| TERMO DE C<br>ESTE DOCUMENTO VISA REGISTI<br>TITULAR CONCORDA COM O TF<br>EM CONFORMIDADE COM A LEI                                                                                                    | CONSENTIMENTO PARA TRATAMEN<br>NAR A MANIFESTAÇÃO LIVRE, INFORM<br>NATAMENTO DE SEUS DADOS PESSO,<br>Nº 13.709 – LEI GERAL DE PROTEÇÃO                                                                                                    | TO DE DADOS<br>IADA E INEQUÍV<br>AIS PARA FINAL<br>DE DADOS PES                                                                     | /OCA PELA QUAL C<br>IDADE ESPECÍFICA<br>SOAIS (LGPD).                                                                                                    |                                  |       |        |    |    |   |
| AO MANIFESTAR SUA ACEITAÇ<br>CIENTE E CONCORDA COM O AI<br>MANUAL DAS INFORMAÇÕES EI<br>SOLUÇÕES EM TECNOLOGIA DU<br>PRIVADO, INSCRITA NO CNPJ S<br>1561, BAIRRO NAVEGANTES, F<br>ESPECÍFICOS DE FORNECIMENTI<br>INFRAESTRUTURA E SUPORTE<br>09/02/2023. | ÃO PARA COM O PRESENTE TERM<br>CESSO, UTILIZAÇÃO, MANUTENÇÃO E<br>DADOS PRESTADOS PELO USUÁRIO(A<br>I INFORMAÇÃO LITDA.("ELEJA ONLIN<br>OB Nº 33.359.257/0001-93, COM SE<br>"ORTO ALEGRE - RS, CEP 90240-1<br>O DE SOFTWARE ESPECÍFICO WEB (S<br>PARA A REALIZAÇÃO DE ELEIÇÃ | D, O(A) USUÁR<br>PROCESSAMEN<br>) À OPERADORI<br>C'), PESSOA JUI<br>DE NA R. FREC<br>11 EXCLUSIVAN<br>ISTEMA ELETRO<br>O/VOTAÇÃO, N | IO(A) DECLARA-SI<br>NTO ELETRÔNICO E<br>A DOS DADOS R&I<br>RÍDICA DE DIREITO<br>DERICO MENTZ, Nº<br>MENTE PARA FINS<br>ÔNICO ELEITORAL)<br>IIA INTERNET EN | E<br>F<br>D<br>0<br>5<br>1,<br>1 |       |        |    |    |   |
| EU CONCORDO COM O TERM                                                                                                    | 10 ACIMA EXPOSTO                                                                                                    |                                                                                                    |                                                                                                    |                                  |       |        |    |    |   |
| -                                                                                                    |                                                                                                    |                                                                                                    |                                                                                                    |                                  |       |        |    |    |   |
|                                                                                                    | CONTINUAR                                                                                                    |                                                                                                    |                                                                                                    |                                  |       |        |    |    | _ |
|                                                                                                    |                                                                                                    |                                                                                                    |                                                                                                    |                                  |       |        |    |    |   |

Veja como exemplo o link para o CRO-DF: prestacaodecontascrodf2022.elejaonline.com Para acessar a Plataforma Integrada da sua regional, troque no link as letras "df" pela sigla do seu estado.

**5** Agora defina a senha de sua preferência. Utilize no mínimo 6 caracteres, evitando números sequenciais. Finalize clicando no botão "Alterar Senha".

| elejaonline 🚥 | 💄 DEMONSTRAÇÃO                                                 | ? Dúvidas | Documentos | C Trocar Senha | 🖨 Votar | 60 Sair | A+ | A- 0 |
|---------------|----------------------------------------------------------------|-----------|------------|----------------|---------|---------|----|------|
|               | <b>trocar senha</b><br>Defina a senha de sua preferência.      |           |            |                |         |         |    |      |
|               | DIGITE E CONFIRME SUA SENHA (MÍNIMO DE 6<br>CARACTERES):       |           |            |                |         |         |    |      |
|               | Nova senha:                                                    |           |            |                |         |         |    |      |
|               | Confirmação:                                                   |           |            |                |         |         |    |      |
|               | Alterar senha                                                  |           |            |                |         |         |    |      |
|               | ©Eleja Online I 2014 - 2023                                    |           |            |                |         |         |    |      |
|               | © <u>Eleja Online</u> Todos os Direitos Reservados   2014 - 20 | 123       |            |                |         |         |    |      |

Veja como exemplo o link para o CRO-DF: prestacaodecontascrodf2022.elejaonline.com Para acessar a Plataforma Integrada da sua regional, troque no link as letras "df" pela sigla do seu estado.

6 Com a senha alterada, clique no botão "Continuar".

| elejaonline 🕬 | 🛓 DEMONSTRAÇÃO                                                                                                    | ? Dúvidas | Documentos | C Trocar Senha | O Votar | 60 Sair | A+ A | • |
|---------------|----------------------------------------------------------------------------------------------------|-----------|------------|----------------|---------|---------|------|---|
|               | <b>TROCAR SENHA</b><br>DEFINA A SENHA DE SUA PREFERÊNCIA.                                                                               |           |            |                |         |         |      |   |
|               | DIGITE E CONFIRME SUA SENHA (MÍNIMO DE 6<br>cot<br>Senha alterada com sucesso<br>Contin<br>Atterar senha<br>CEleja Ontine I 2014 - 2023 | nuar      |            |                |         |         |      |   |
|               |                                                                                                    |           |            |                |         |         |      |   |

## **UTILIZANDO A PLATAFORMA INTEGRADA**

Acesse a Plataforma Integrada pela internet.

Veja como exemplo o link para o CRO-DF: prestacaodecontascrodf2022.elejaonline.com Para acessar a Plataforma Integrada da sua regional, troque no link as letras "df" pela sigla do seu estado.

Pronto! Agora você está na Plataforma Integrada. Você vai encontrar um ambiente virtual único, sem ter a necessidade de abrir outro aplicativo ou navegador. Assista a Assembleia em tempo real pela tela do Zoom. Ao lado você encontra duas abas descritas a seguir e no menu a opção "Votar".

- Chat: Quando liberado, você poderá utilizar para realizar perguntas e expressar sua opinião. É importante saber que o chat é controlado pela Comissão Eleitoral, que pode optar em permitir a visualização de todas as perguntas e comentários para todos os eleitores logados; ou optar em receber a mensagem e responder diretamente apenas para você.

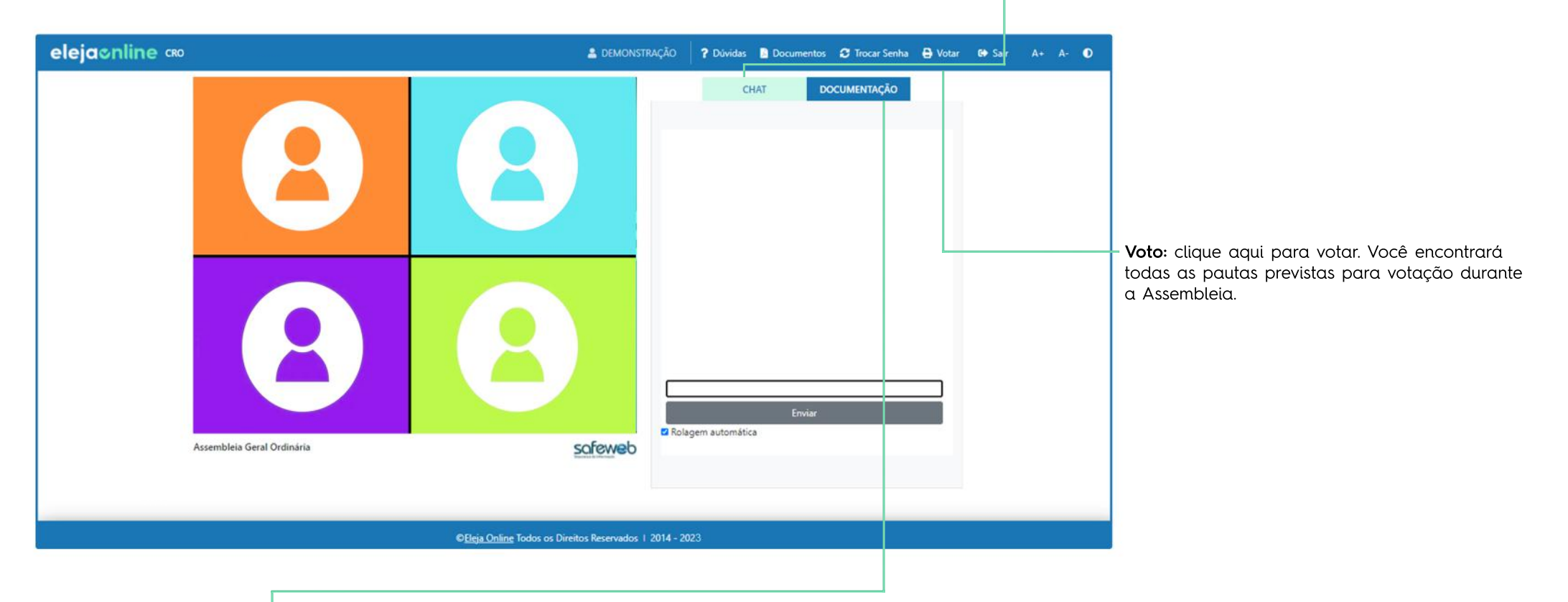

**Documentação:** nesta área você encontrará toda a documentação relativa à Assembleia, arquivos disponibilizados pela Comissão Eleitoral. Para acessar, clique sobre o documento e permita o download.

## **COMO VOTAR:**

Acesse a Plataforma Integrada pela internet. Veja como exemplo o link para o CRO-DF: prestacaodecontascrodf2022.elejaonline.com Para acessar a Plataforma Integrada da sua regional, troque no link as letras "df" pela sigla do seu estado.

Cada pauta é liberada pela Comissão Eleitoral, que avisará por chat, microfone ou vídeo quando a próxima questão estiver disponível. A liberação da pauta a ser votada é atualizada automaticamente pelo sistema. Você não precisará fazer nada, apenas aguardar a nova pauta surgir na tela.

| elejaonline 🕬             | 🛓 DEMONSTRAÇÃO 💡 Dúvidas 📓 Documentos 🗘 Trocar Senha 🖶 Votar 🕪 Sair A+ A- 🗨 |
|---------------------------|-----------------------------------------------------------------------------|
| Asembleia Geral Ordinaria | VOTAÇÃO                                                                     |
|                           | © <u>Eleja Online</u> Todos os Direitos Reservados   2014 - 2023            |

2 Com a pauta liberada para votação, você deve marcar a opção desejada e clicar no botão "Votar".

Veja como exemplo o link para o CRO-DF: prestacaodecontascrodf2022.elejaonline.com Para acessar a Plataforma Integrada da sua regional, troque no link as letras "df" pela sigla do seu estado.

**3** A seguir você poderá confirmar o voto ou decidir mudar a sua escolha antes de confirmar.

| elejaonline a              | 🛓 DEMONSTRAÇÃO 💡 Dúvidas 📓 Documentos 🥩 Trocar Senha 🖶 Votar 🛚 😝 Sair A+ A- 🕕 |
|----------------------------|-------------------------------------------------------------------------------|
| Assembleia Geral Ordinária | CHAT DOCUMENTAÇÃO                                                             |
|                            | © <u>Eleja Online</u> Todos os Direitos Reservados   2014 - 2023              |

4 Após confirmar a votação da última pauta, você verá a mensagem de "Voto Computado". Então clique no botão "Ver comprovante".

| elejaonline 🚥              | 🛔 DEMONSTRAÇÃO                                                                                                    | ? Dúvidas 📓 Documentos 😂 Trocar Senha 🖨 Votar | 69 Sair A+ A- O |
|----------------------------|----------------------------------------------------------------------------------------------------|-----------------------------------------------|-----------------|
| Assembleia Geral Ordinária | VOTAÇÃO<br>PRESTAÇÃO DE CONTAS 2022<br>(Marque sua resposta abaixo)<br>VOTO CONFIRMADO<br>VOTO COMPUTADO COM SUCESSO!<br>Ver comprovante<br>VOTAR | CHAT DOCUMENTAÇÃO                             |                 |
|                            | ©Eleja Online Todos os Direitos Reservados   2014 - 20                                                                                            | 023                                           |                 |

5 Você terá acesso ao seu comprovante de voto, podendo enviar para seu e-mail ou fazer download.

| elejaonline cao           | 🛓 demonstração                        | ? Dúvida | s 🔋 Documentos                           | C Trocar Senha | 🖨 Votar | G• Sair | A+   | A- O        |
|---------------------------|---------------------------------------|----------|------------------------------------------|----------------|---------|---------|------|-------------|
| elejacniine ceo           |                                       | P Dúvida | s Documentos<br>CHAT D<br>Enviar<br>tica | C Trocar Senha | Votar   | G Sair  | A+ . | A- <b>O</b> |
| ©El <u>cja Online</u> Tod | os os Direitos Reservados 1 2014 - 20 | 23       |                                          |                | -       | -       | -    |             |

suporte@elejaonline.com

elejaonline.com

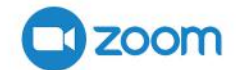

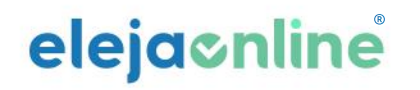